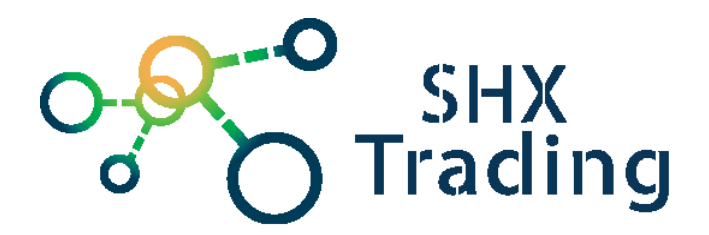

# Full HD Kamerový modul HD21 Návod k obsluze

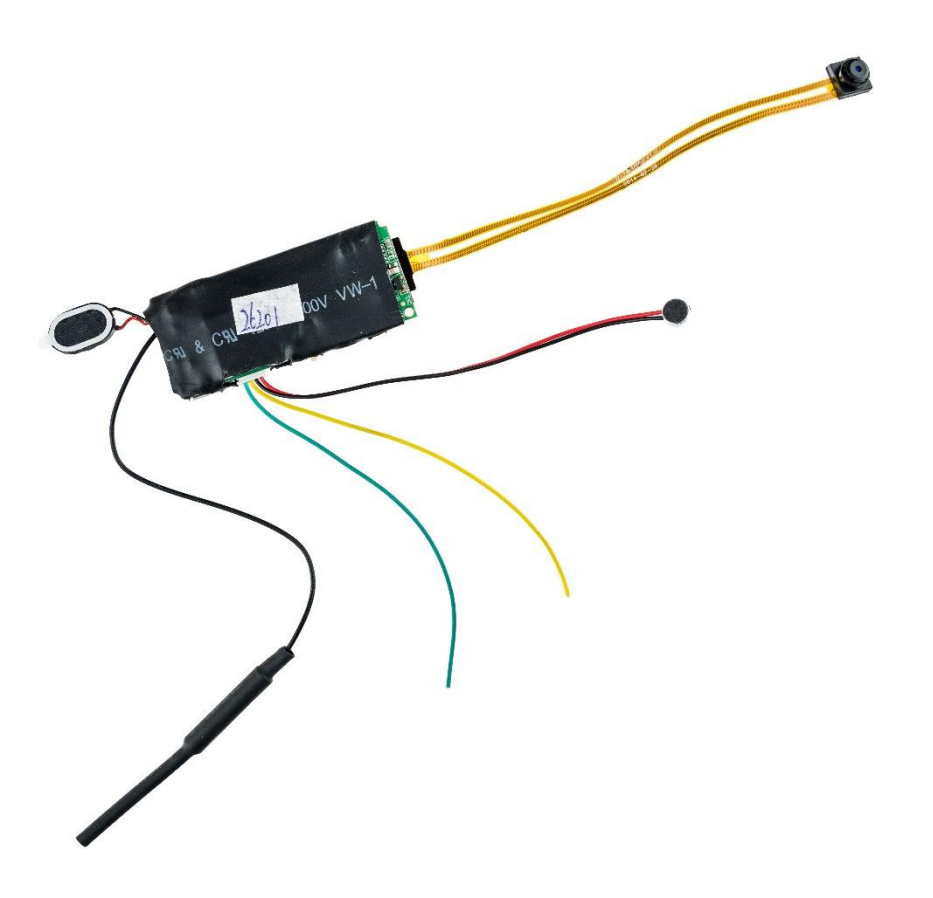

#### Kontakty na dodavatele:

SHX Trading s.r.o. Hrusická 2616/3 Praha 4 140 00

Tel.: 244 472 125

### 1. Popis produktu

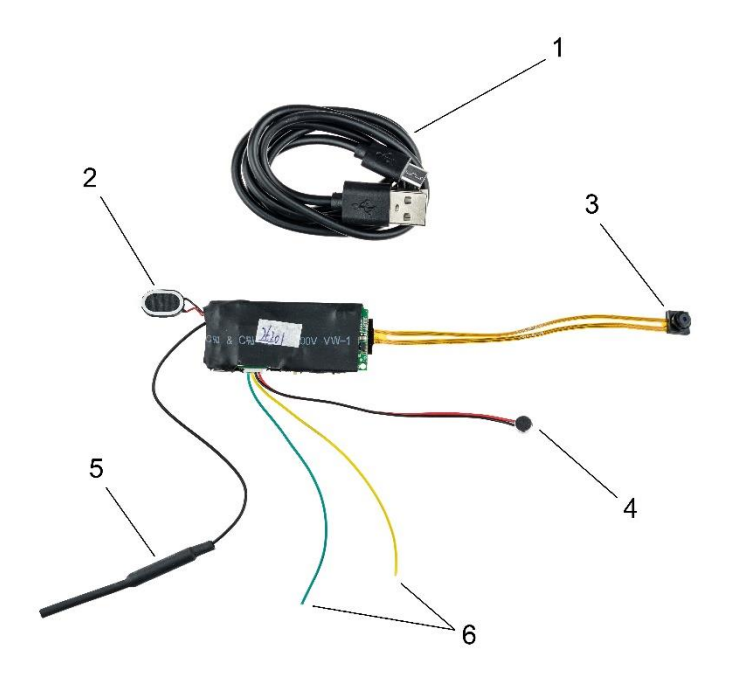

- 1. USB kabel pro připojení
- 2. Reproduktor
- 3. 1.0 Megapixelová kamera
- 4. Mikrofon
- 5. Wi-Fi anténa
- 6. Napájecí kabely

- 7. Slot na paměťovou kartu
- 8. Tlačítko pro reset
- 9. Micro USB
- 10. Tlačítko ON/OFF

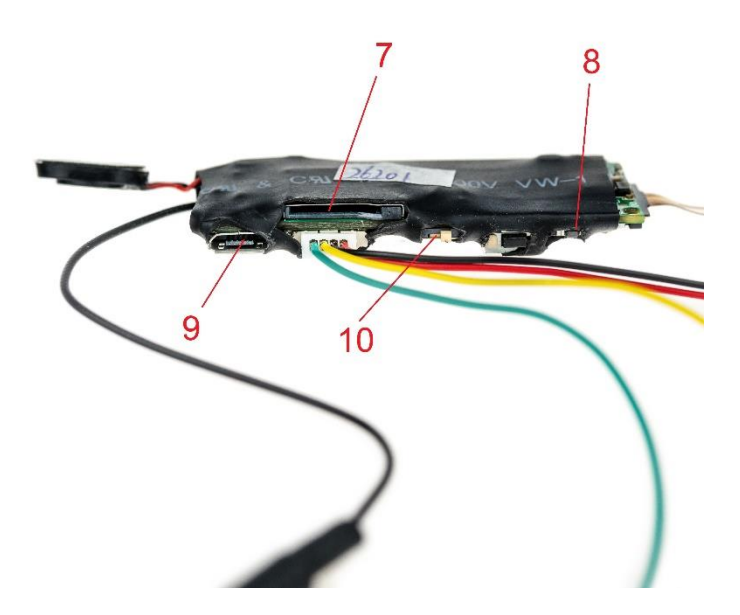

## 2. Návod pro připojení

a) Vložte do zařízení micro SD kartu a zapněte jej pomocí spínače ON/OFF.

b) Do mobilního telefonu si stáhněte aplikaci s názvem "**BSTCAMPRO**", kterou naleznete na Google Play i na Apple Store.

c) Ve svém telefonu otevřete nastavení Wi-Fi sítě a připojte telefon k Wi-Fi síti s názvem "**ET890827970**", poté zadejte heslo "**88888888**" a vyčkejte, než se vám na displeji telefonu zobrazí symbol připojené Wi-Fi.

d) Otevřete staženou aplikaci "BSTCAMPRO".

e) Pro vyhledání a připojení kamery stiskněte ikonu "**plus**" (*obr. 1*). Nyní můžete kameru připojit pomocí QR kódu, který naleznete na spodní straně zařízení, nebo stiskněte "**Find cameras automatically**" (*obr. 2*) a vyberte vyhledanou kameru. Kamera se tímto připojí k aplikaci.

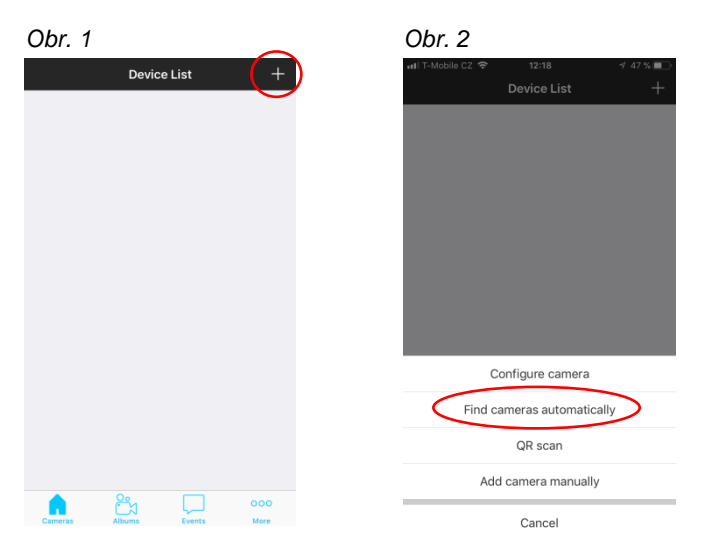

f) Otevřete nastavení kamery (ozubené kolečko) a vyberte "**Wi-Fi setting**" (*obr. 3*). Zde povolte možnost Wi-Fi sítě, vyberte svou domácí síť a své heslo (*obr. 4*). Aplikace se připojí k vaší domácí Wi-Fi síti a zařízení se automaticky restartuje.

| Obr. 3                |               |   | OŁ          | or.   | 4     |     |         |        |     |   |    |
|-----------------------|---------------|---|-------------|-------|-------|-----|---------|--------|-----|---|----|
| Cevice List ET8908279 | 970           |   | <b>く</b> Bi | ack   |       | N   | /i-Fi s | settir | ng  |   | ŝ  |
|                       |               |   |             |       |       |     |         |        |     |   |    |
| Device alias          | ET890827970 > | > | Wi-         | Fi    |       |     |         |        |     |   |    |
| Change access code    | >             | > | 0.017       |       |       |     |         |        |     |   |    |
| HD                    | $\bigcirc$    |   | SSIL        | )     |       |     |         |        |     |   |    |
|                       |               |   | Pas         | sword |       |     |         |        |     |   |    |
| Wi-Fi setting         | >             | > | Disp        | лау р | asswo | ora |         |        |     |   |    |
| Record setting        | >             | > |             |       |       |     |         |        |     |   |    |
| Alarm setting         | >             | > |             |       |       |     |         |        |     |   |    |
| System setting        | >             | > | 4           | _     | _     | _   |         |        | _   |   | -  |
|                       |               |   | q           | w     | е     | r   | t       | z      | u   | i | 0  |
|                       |               |   | а           | s     | d     | f   | g       | h      | j   | k | 1  |
|                       |               |   | Ŷ           | у     | x     | с   | v       | b      | n   | m | ۲  |
|                       |               |   | 123         |       |       | 2   | М       | ezerr  | ník |   | En |

f) Vraťte se zpět na hlavní stránku. Jakmile se na obrazovce zobrazí možnost "**play**", je zařízení správně nakonfigurováno. Klepnutím na ikonu "**play**" můžete sledovat živý přenos.

| 📲 T-Mobile CZ 🗢 | 12:41                                                                                                    | 1 41 % 💷     |  |  |  |  |  |
|-----------------|----------------------------------------------------------------------------------------------------|--------------|--|--|--|--|--|
|                 | Device List                                                                                                    | +            |  |  |  |  |  |
| ET890827970     | 26=02=20                                                                                                    | D18 12:41:00 |  |  |  |  |  |
| ET890827970     | I                                                                                                    | * *          |  |  |  |  |  |
| Cameras A       | De Contra de la contra de la co | 000<br>More  |  |  |  |  |  |

#### TIP:

- Jakmile bude úspěšně nakonfigurován přístup k Wi-Fi síti, zařízení si jej bude pamatovat a automaticky se připojí, až se opět zařízení zapne.
- Datum a čas budou synchronizovány automaticky,

### 3. Funkce aplikace

#### A) Živý přenos

Po úspěšném připojení k Wi-Fi síti můžete ovládat zařízení na dálku.

Postup:

- a) Na hlavní obrazovce stiskněte ikonu "Play".
- b) Pro nahrání záznamu stiskněte ikonu "Record", pro ukončení nahrávání stiskněte ikonu znovu. Po skončení nahrávání se zobrazí se informace, že nahrávání bylo úspěšné – "Recorded successfully".
- c) Pro pořízení fotografií stiskněte ikonu "Capture". Po úspěšném pořízení fotografie se zobrazí informace "Captured successfully",
- d) Stisknutím ikony "**Zvuk**" uslyšíte v mobilním telefonu vzdáleně živý záznam zvuku. Opětovným stisknutím zvuk vypnete.
- e) Chcete-li vzdáleně komunikovat s někým poblíž zařízení, stiskněte ikonu "Mikrofon".
- f) Pro zpětné zhlédnutí nahraných záznamů a pořízených fotografií stiskněte ikonu "Albums" ve spodní části.

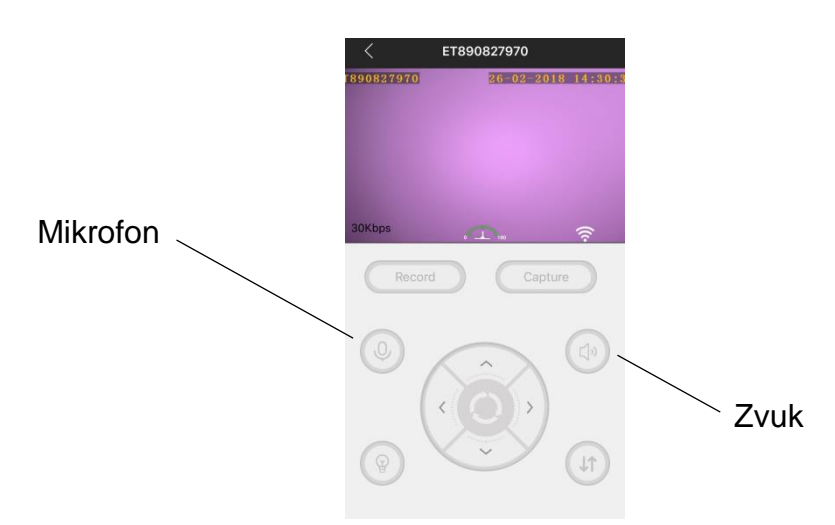

#### B) Změna režimu nahrávání

- a) Chcete-li změnit režim nahrávání, otevřete nastavení kamery (ozubené kolečko) a vyberte "**Recording setting**".
- b) Pro nastavení časového rozvrhu nahrávání vyberte v menu "Record mode" a následně možnost "Schedule". V tomto režimu si můžete zvolit až tři časové úseky záznamu, dobu spuštění a zastavení.
- c) Chcete-li časové režimy vymazat, otevřete nastavení "Recording setting", následně "Schedule" a poté v pravém horním rohu stiskněte ikonu "Koš".

**TIP:** Provedete-li jakoukoli změnu v nastavení, je zapotřebí jí vždy uložit tlačítkem "**SAVE**".

### 4. Specifikace

| Rozlišení videa                         | 1920 x 1080 p      |
|-----------------------------------------|--------------------|
| Snímkování                              | 30 fps             |
| Formát fotografie                       | JPG                |
| Formát videa                            | MP4                |
| Noční vidění                            | Ano                |
| Úhel kamery                             | 100°               |
| Maximální kapacita SD karty             | 64 GB              |
| Podporovaný operační systém pro telefon | Android / iOS      |
| Vestavěný Wi-Fi modul                   | Wi-Fi 802.11 b/g/n |
| Napájení                                | USB 5V             |
| Rozměry                                 | 75x74x49 mm        |

### 5. Závěrečná ustanovení

Budeme rádi, pokud vás zaujmou i další produkty z naší nabídky.

Ovládání přístroje se může v závislosti na jednotlivých sériích drobně lišit.

Přístroj používejte v souladu s platnými právními předpisy. Dodavatel nenese žádnou odpovědnost za použití přístroje v rozporu s těmito předpisy.

Návod je majetkem společnosti SHX Trading s.r.o. Veškeré kopírování či jiná forma šíření musí být se souhlasem této společnosti.

Pokud v návodu naleznete nějaké nepřesnosti, neváhejte nás kontaktovat pomocí výše uvedených údajů.

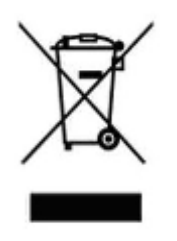